## NICKEL ALLOY / SUPERALLOY

This tool is used for weight calculation of nickel alloy / superalloy **pipes, bars and sheets**. Materials include most of the commonly used **Monel, Inconel, Incoloy and Hastelloy** alloys.

**Open Weight Calculator Now** 

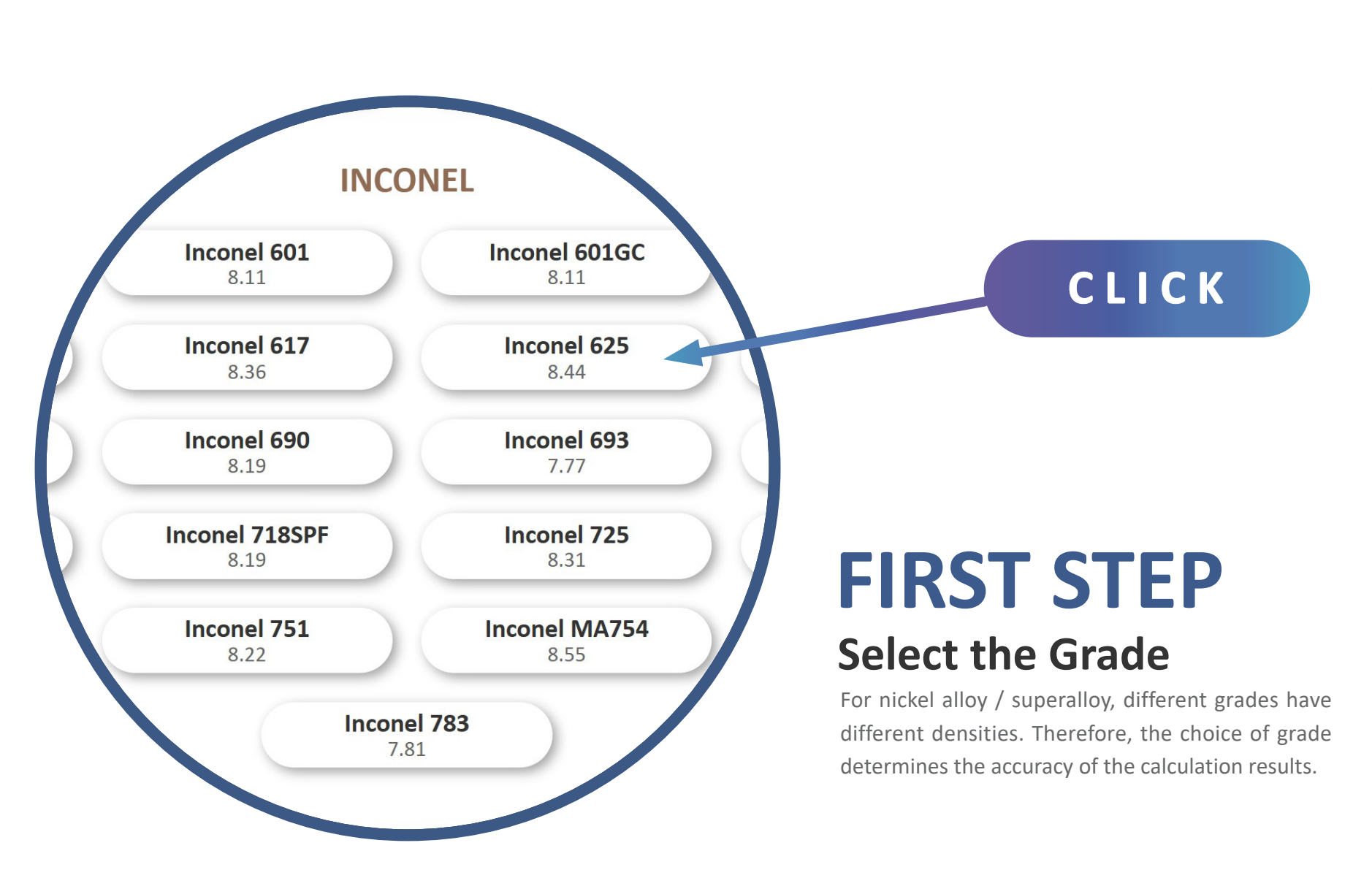

MONEL • INCONEL • INCOLOY • HASTELLOY

**1ST STEP** 

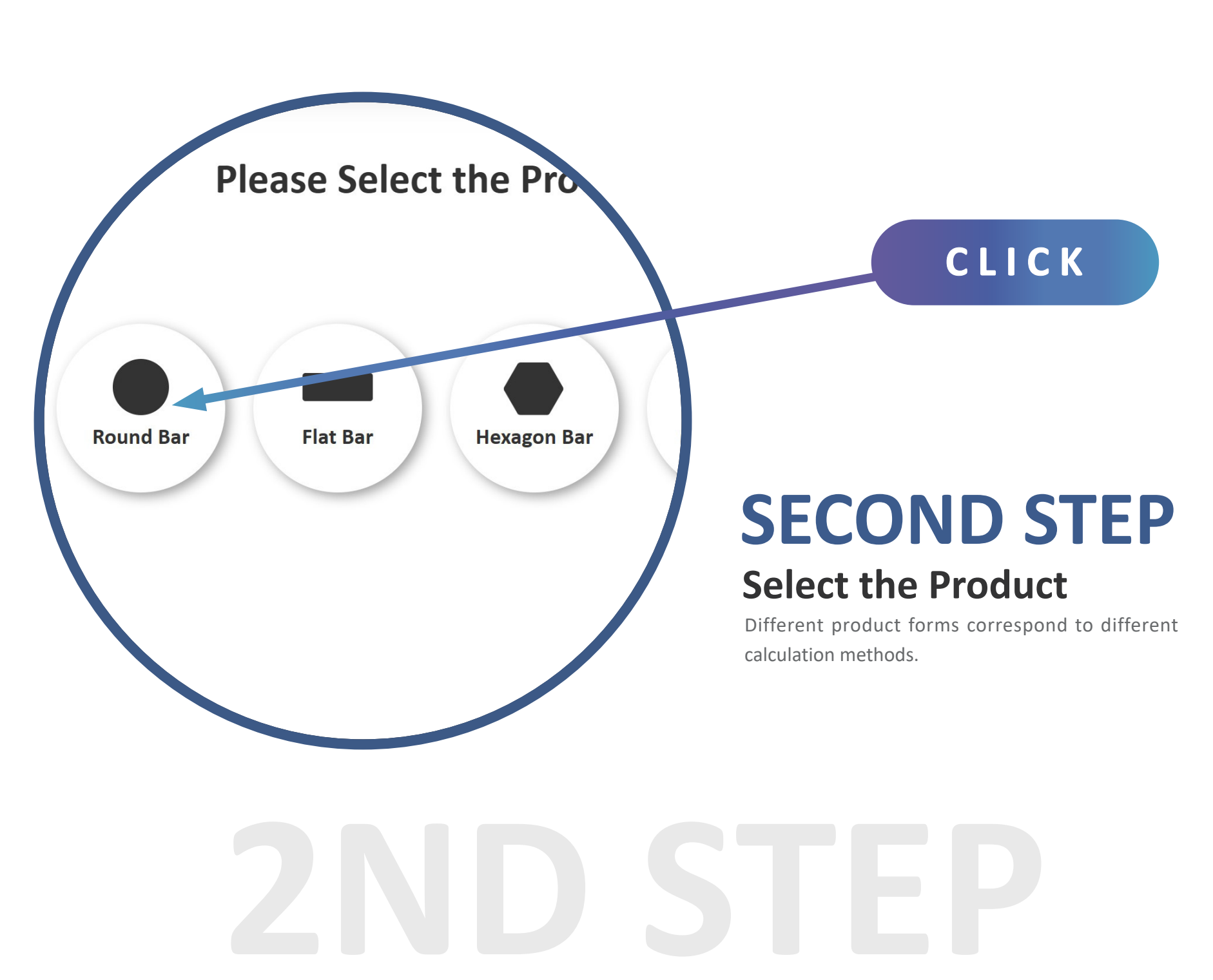

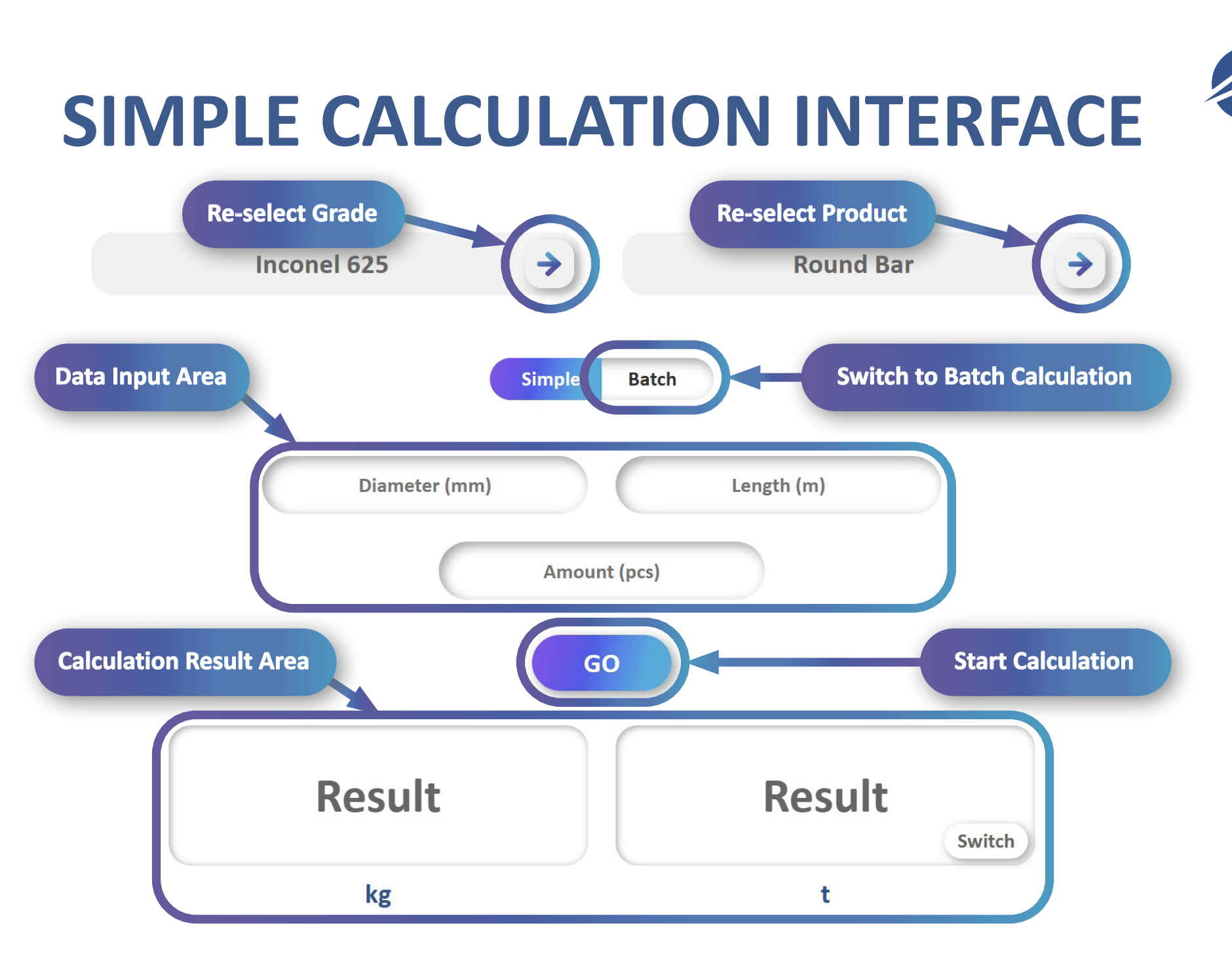

4

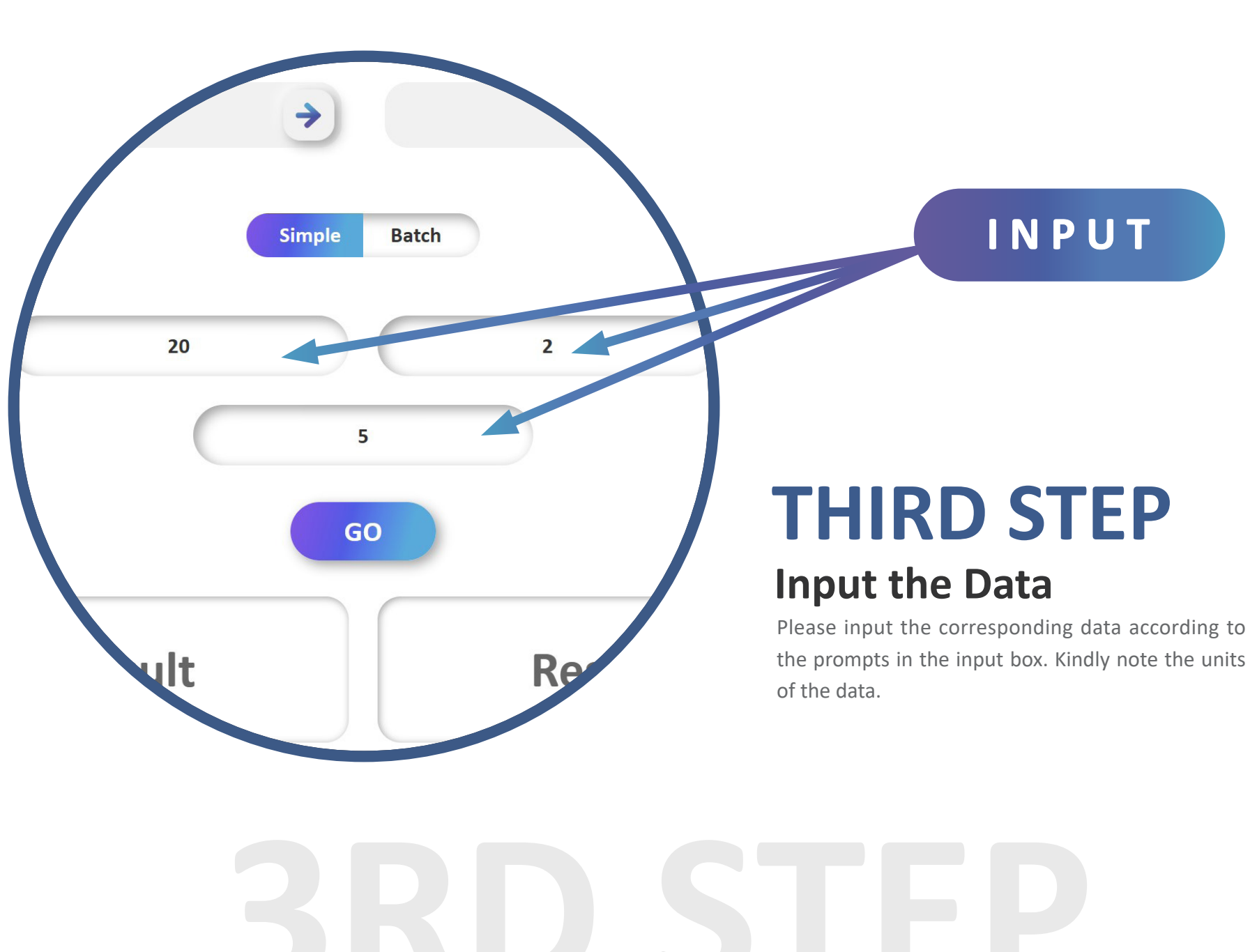

**PRESENT BY AEETHER CO., LIMITED** 

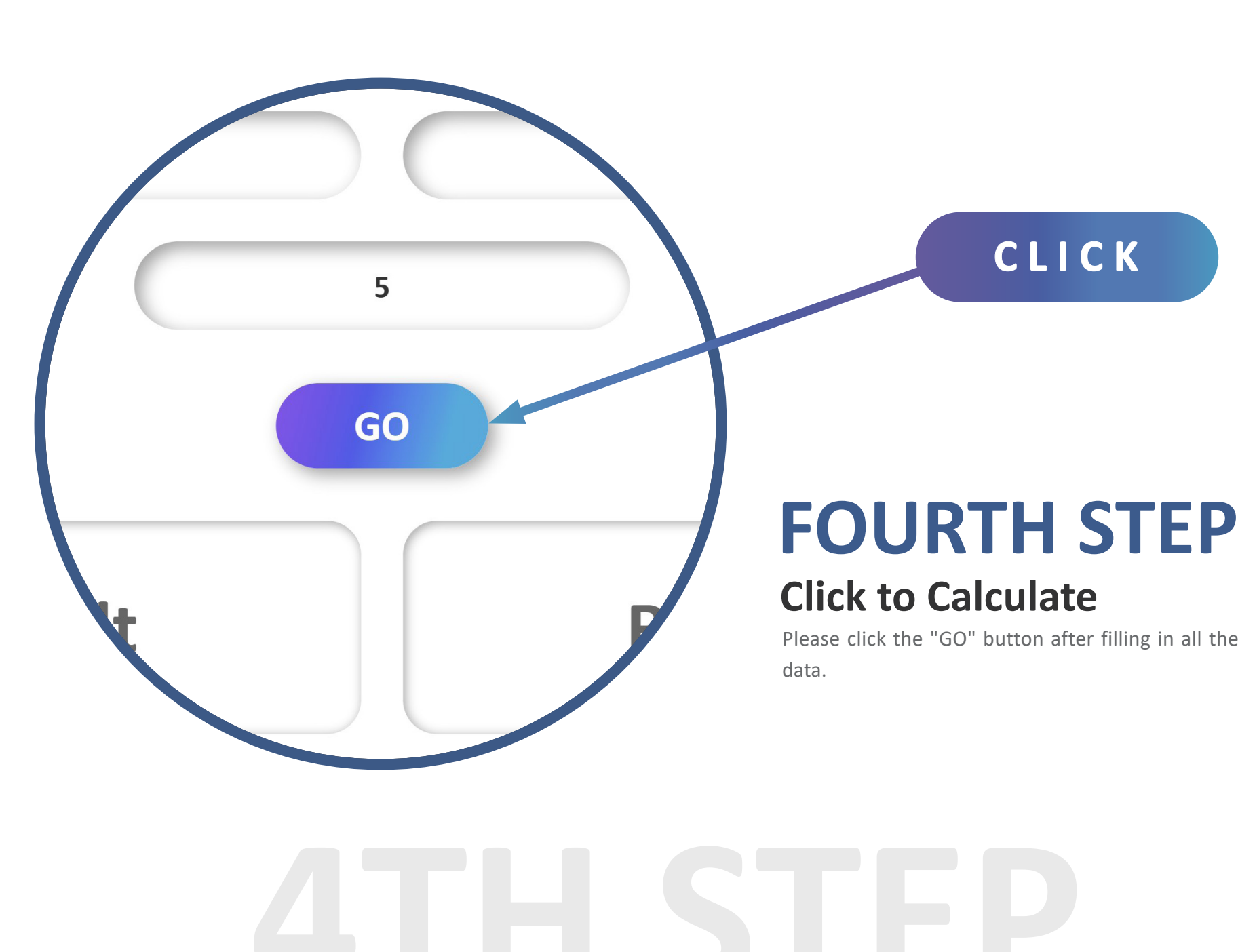

**PRESENT BY AEETHER CO., LIMITED** 

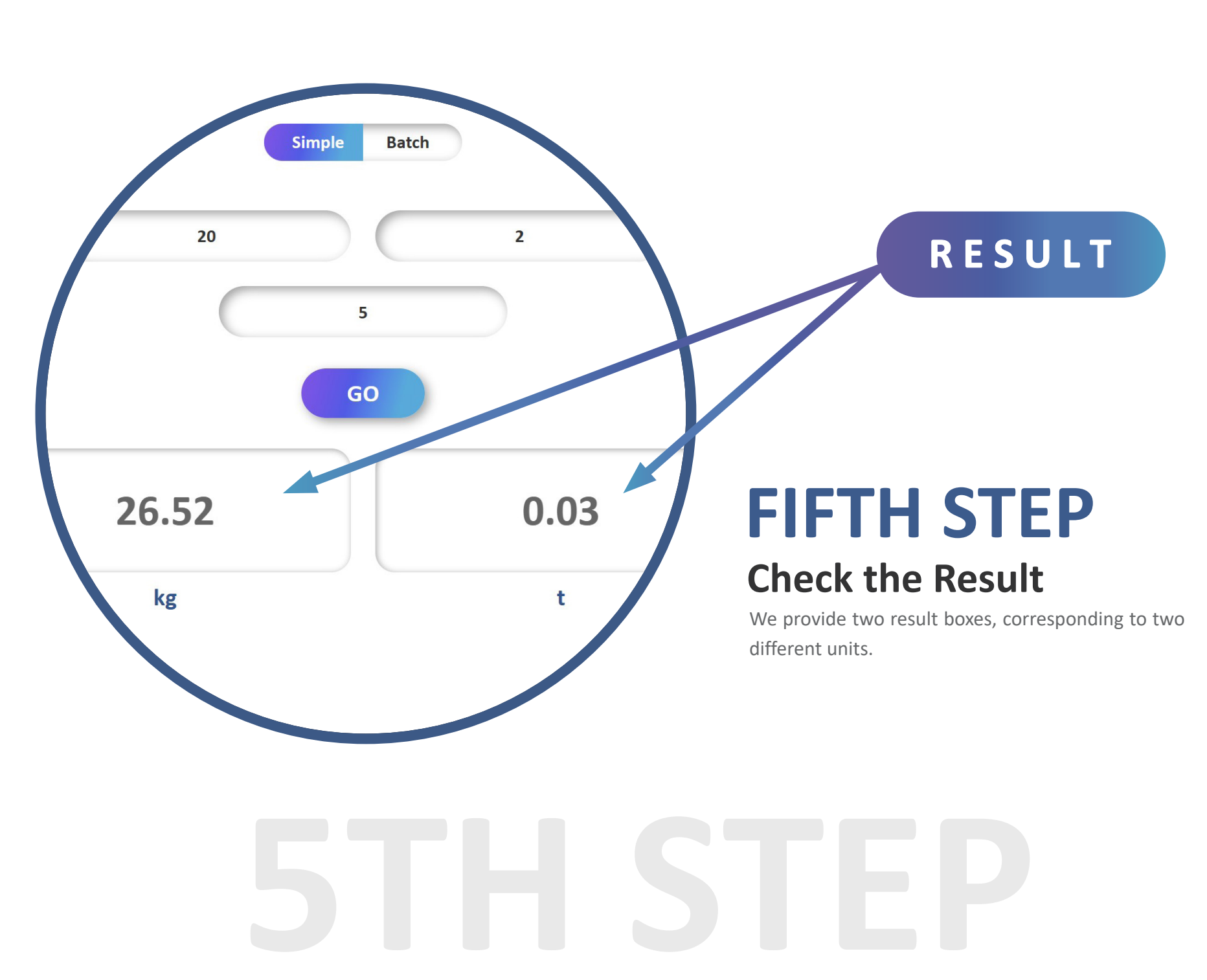

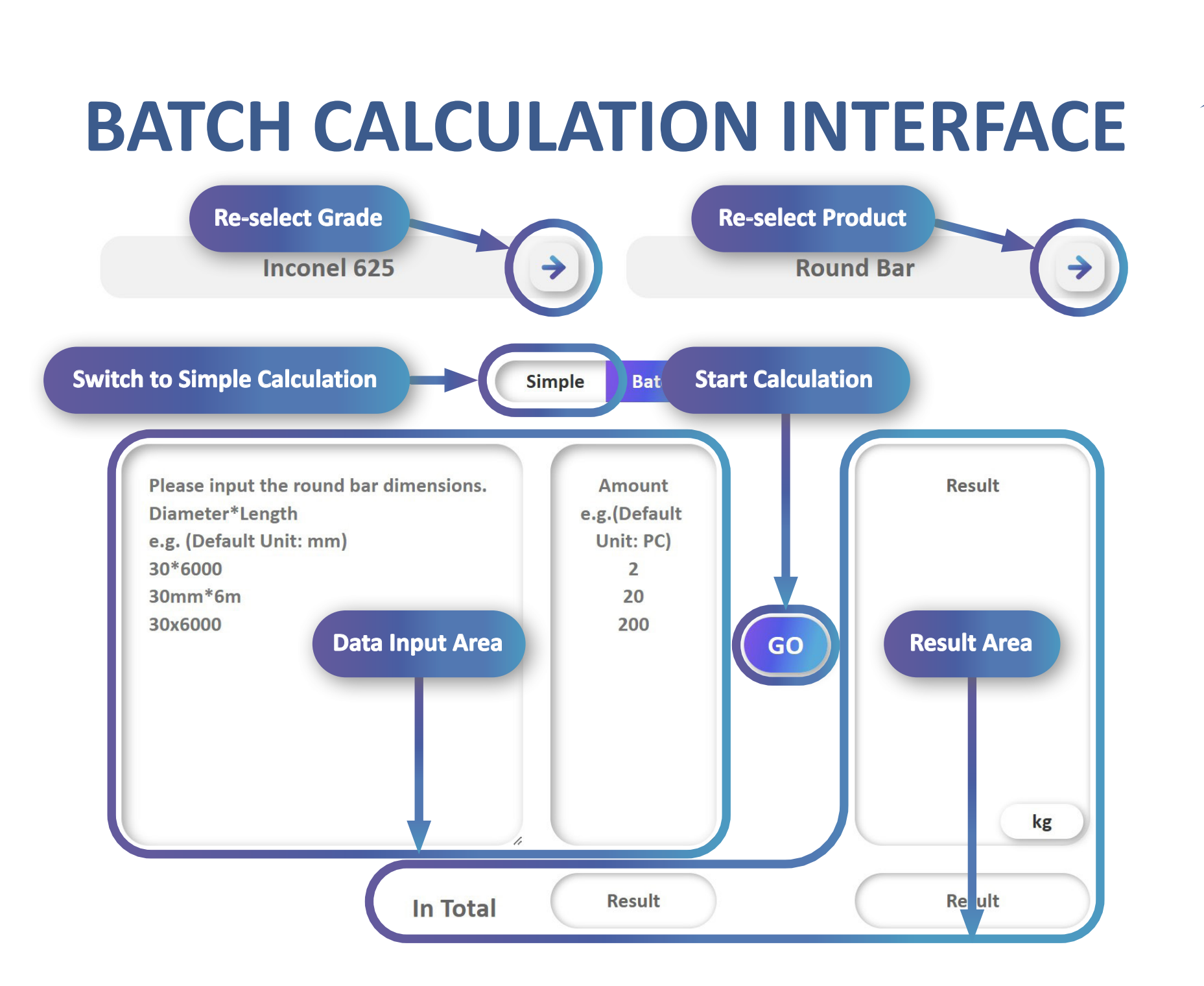

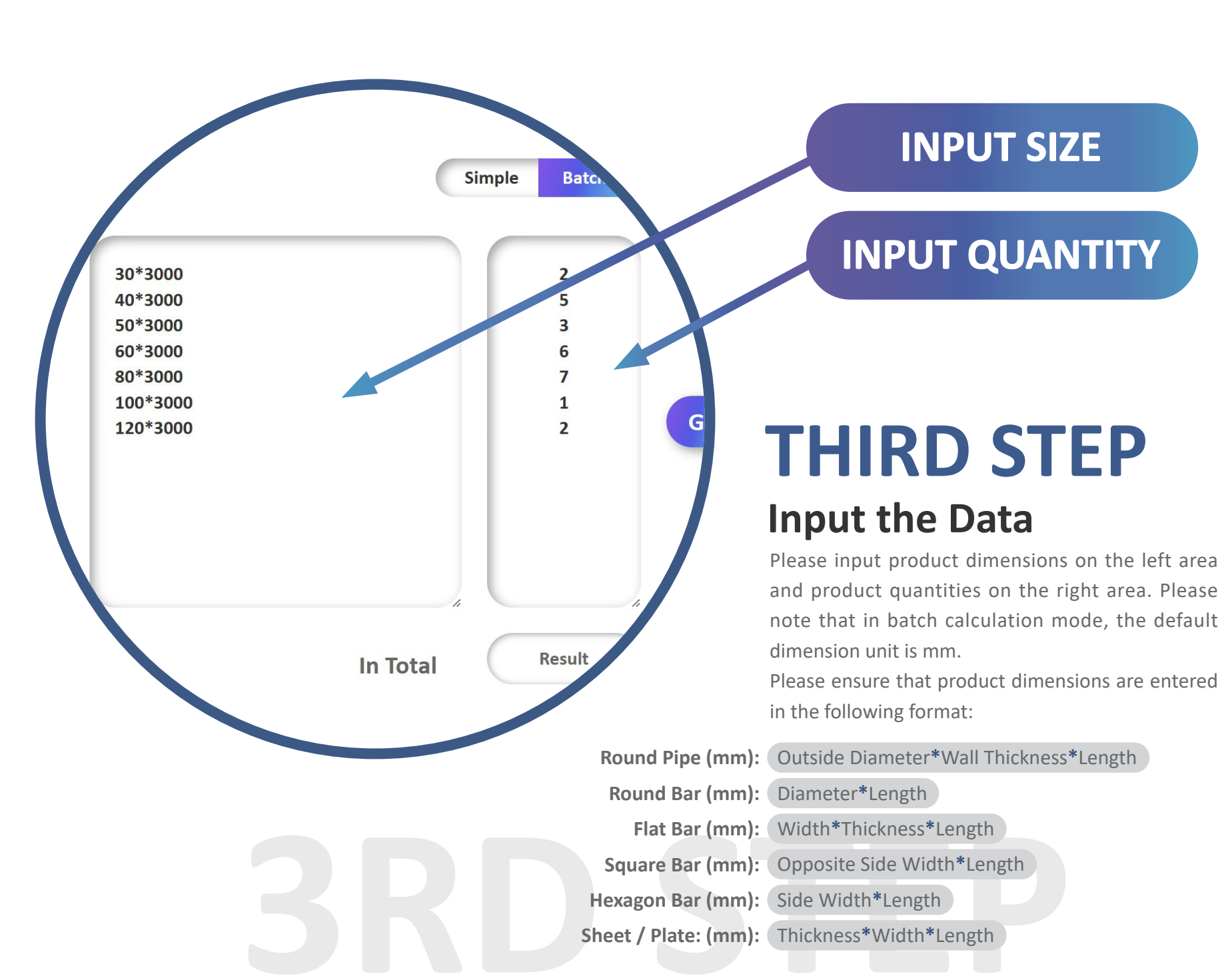

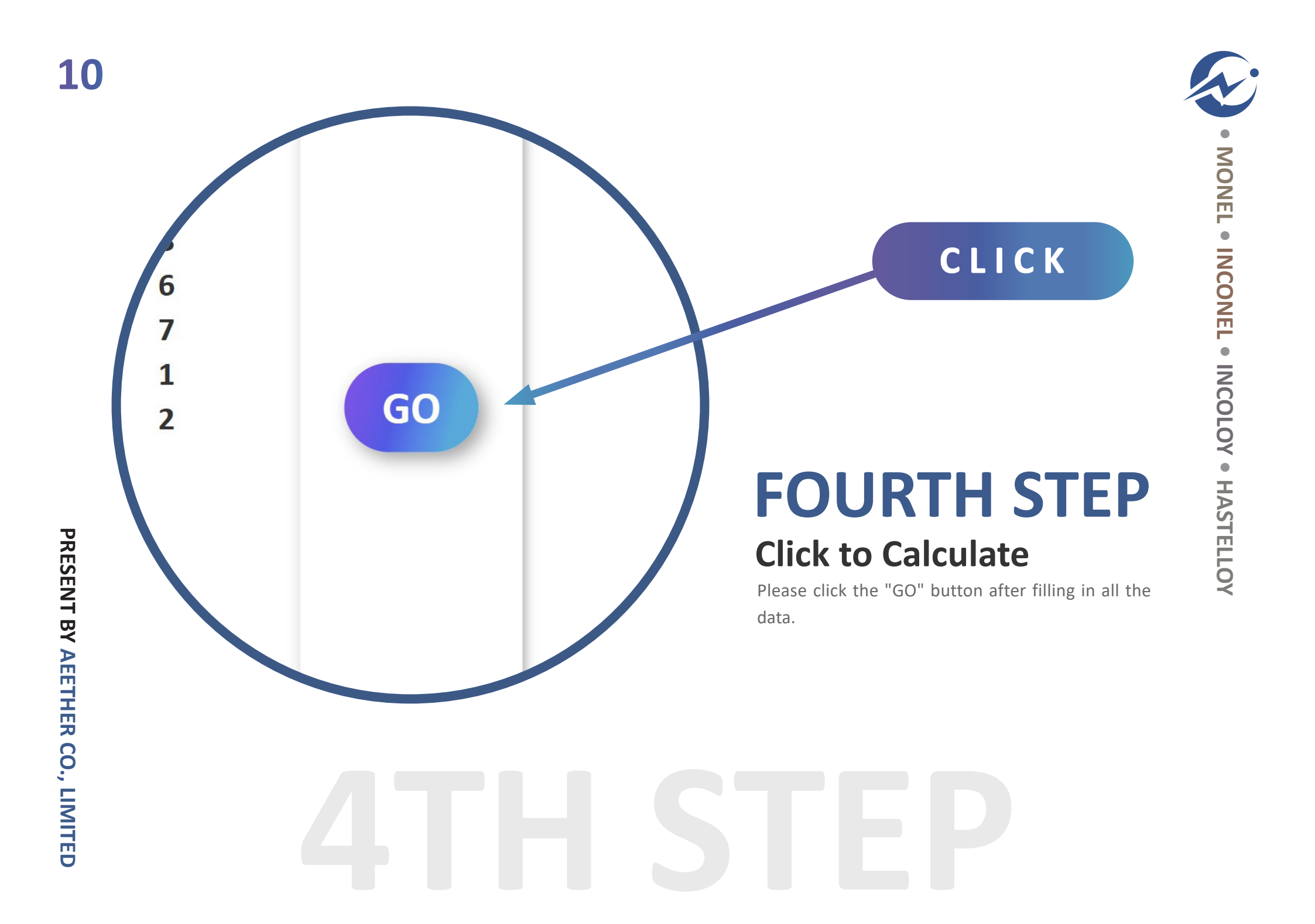

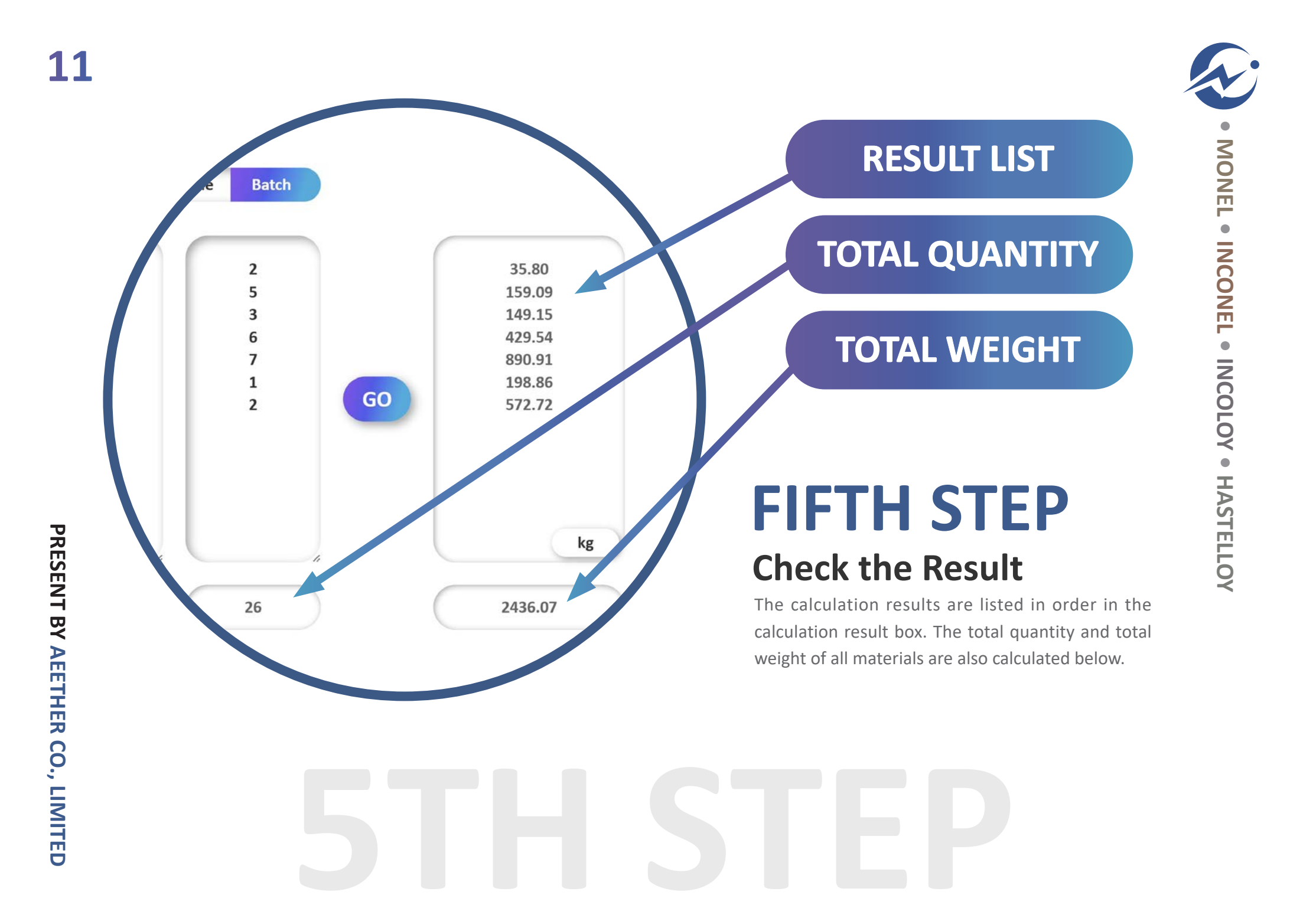